Guía para la inscripción en la Capacitación para la Iniciativa de Promotores de Salud de NC AHEC (versión en español)

1. Haga clic en el botón azul "Register" (Inscribirse) en esta página:

| Register            |  |
|---------------------|--|
| Location            |  |
| Online Course       |  |
| MAHEC               |  |
| Asheville, NC 28803 |  |
| 828-257-4400        |  |
| 𝔗 www.mahec.net     |  |
| Map & Directions    |  |

2. En la siguiente pantalla, debe elegir una sesión, uno o más créditos, y una tarifa. Luego responda la pregunta "How did you hear about this event?" (¿Cómo se enteró de este evento?) y haga clic en el botón azul "Add to Cart" (Agregar al carrito).

| Event Registration Make your selections for this event below. * Required                                  |
|----------------------------------------------------------------------------------------------------|
| Sessions                                                                                                  |
| NC AHEC CHW Specialty Training Program Module 1: Overview of Managed<br>Medicaid<br>12/10 9:55 AM-9:55 AM |
| Credits                                                                                                   |
| CEU (200)<br>Contact Hours (150)                                                                          |
| Fees                                                                                                    |
| Free, but must register to attend     Applies 11/23/21-12/10/23                                           |
| If you have a discount code, enter it below:                                                              |
| How did you hear about this event? *                                                                      |
| Select One 🗸                                                                                              |
| If you have any food allergies, ADA requirements or brief comments, please enter them below:              |
| Add to Cart                                                                                               |

- 3. En la siguiente pantalla, elija el botón azul "Checkout" (Finalizar compra) en la parte inferior.
- 4. En la siguiente pantalla, debe iniciar sesión en su cuenta. Si no tiene una cuenta, deberá crearla. Nota: No podrá usar la opción "Guest Checkout" (Finalizar compra como invitado); debe tener una cuenta para todos los cursos en línea.

Si ya tiene una cuenta, ingrese su dirección de correo electrónico y su contraseña. Luego, haga clic en el botón azul "Login" (Iniciar sesión).

Si no tiene una cuenta, haga clic en el enlace "Sign up here" (Regístrese aquí), que está debajo del botón azul.

| lyAŀ | IEC Login                            |                  |  |
|------|--------------------------------------|------------------|--|
| 1    | E-mail Address                       |                  |  |
| •    | Password                             |                  |  |
|      |                                      | Forgot Password? |  |
|      | Login                                |                  |  |
|      |                                      |                  |  |
|      | Need a MyAHEC account? Sign Up here! |                  |  |

- 5. A continuación, encontrará la información que deberá ingresar para crear una cuenta.
  - "Personal email": correo electrónico personal
  - "First Name": nombre
  - "Last Name": apellido
  - "Zip Code": código postal
  - "Password": contraseña

Nota: Las contraseñas deben contener un carácter en mayúscula, un carácter en minúscula, un número y al menos un carácter especial (!, \$, #, %, \*). La longitud mínima es de 6 caracteres.

| Create account                                                                                                    |              |
|----------------------------------------------------------------------------------------------------|--------------|
| Complete the information below to begin the account creation process. We recommend using a personal ema<br>not your work address. | iil address, |
| If you already have a MyAHEC account, please use the "Sign in" or "Forgot Password?" links below.                                 |              |
| * Personal Email                                                                                                    |              |
| Email                                                                                                    |              |
| * First Name                                                                                                    |              |
| First Name                                                                                                    |              |
| * Last Name                                                                                                    |              |
| Last Name                                                                                                    |              |
| * Zip code                                                                                                    |              |
| Zip code                                                                                                    |              |
| * Password                                                                                                    |              |
| Password                                                                                                    | SHOW         |

Passwords must contain the following: an uppercase character, a lowercase character, a number, at least one special character ( $l, s, \#, \emptyset, \star$ ). Minimum length 6 characters.

Cuando haya ingresado la información mencionada arriba, haga clic en el botón "Submit" (Enviar). Recibirá un correo electrónico de inmediato para verificar su cuenta. El correo electrónico contendrá un enlace que deberá abrir para que podamos activar su cuenta. Cuando haya verificado su cuenta, puede iniciar sesión y completar su inscripción en el curso.

6. En la siguiente pantalla del proceso de inscripción, verificará la información que ingresó al crear su cuenta. Si necesita corregir algo, puede hacerlo aquí. Si toda la información es correcta, desplácese hasta el final de la página y marque la casilla que dice "I have read and agree to the cancellation policy" (He leído y acepto la política de cancelación).

| I have read and agree to the cancellation policy.                          |  |
|----------------------------------------------------------------------------|--|
| Please review our cancellation policy before submitting your registration. |  |

7. Cuando haya marcado esa casilla, haga clic en el botón azul grande "Submit Registration" (Enviar inscripción).

## Submit Registration

8. Recibirá un correo electrónico de inmediato. Este contendrá un enlace que le dará acceso al curso. El curso aparecerá en el ícono "My Courses and Events" (Mis cursos y eventos).

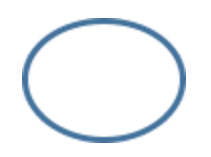

| Courses and Events |                     |                          |                       |
|--------------------|---------------------|--------------------------|-----------------------|
|                    |                     |                          | Mu Courses and Events |
| CPD Report         | Addition to Coolige | courses and creme causes | ny conse and crenta   |
| Profile            |                     |                          |                       |
| Q                  |                     | Â                        |                       |

9. Para empezar el curso, seleccione el botón "Open" (Abrir) que aparece al lado.

| ID    | Name                                                                                                    | $\frown$ |     |
|-------|----------------------------------------------------------------------------------------------------|----------|-----|
| 67188 | Training for the Community Health Worker Initiative (Spanish version) // Capacitación para la Community Health Worker Initiative (Iniciativa de Promotores de Salud) | Open     | ) 🔋 |
|       | (versión en español): haga clic en "REGISTER" (Registrarse) para comenzar                                                                                            | $\smile$ |     |
|       |                                                                                                    |          |     |

10. Haga clic en el botón verde "Start Learning Now" (Empezar a aprender ahora).

A continuación, se lo llevará a la próxima pantalla, donde verá las siguientes instrucciones sobre cómo cambiar el idioma de nuestro sistema de aprendizaje al español.

| 1. Ingrese a su cuenta                    |                                                                                                    |                                                                         |                                                                                                    |                                                                      |                                                                              |          |
|-------------------------------------------|----------------------------------------------------------------------------------------------------|-------------------------------------------------------------------------|----------------------------------------------------------------------------------------------------|----------------------------------------------------------------------|------------------------------------------------------------------------------|----------|
| 2. Seleccione y oprima e                  | n las 3 líneas horizontales de la esquina superior                                                                                                    | izquierda "User Menu" (Menú del Usua                                    | irio)                                                                                                    | Training for the                                                     | Community Health Worke                                                       | er Initi |
| <ol> <li>Seleccione el ícono d</li> </ol> | el lápiz "My Profile" (Mi Perfil)                                                                                                    |                                                                         |                                                                                                    | 1 ( 12 lessens sen                                                   | unlated                                                                      |          |
| 4. Seleccione "Preferen                   | ces" (Preferencias)                                                                                                    |                                                                         |                                                                                                    | 17 12 lessons com                                                    | ipieteu                                                                      |          |
| 5. Utilice el menú desple                 | gable bajo "Language" (Lenguaje) para seleccion                                                                                                    | ar el lenguaje deseado                                                  |                                                                                                    | PREVIOUS                                                             | 5 NE                                                                         | хт       |
| 3. Seleccione "Save Ch                    | inges" (Guarde los cambios                                                                                                    |                                                                         |                                                                                                    |                                                                      |                                                                              |          |
|                                           |                                                                                                    |                                                                         |                                                                                                    |                                                                      | ón al curso                                                                  |          |
| = AHES                                    | Search content in the platform                                                                                                    | <b>Q</b>                                                                | Active Users: 1528 / 5000 • 🛛 🕈                                                                                                    | E Lesson                                                             |                                                                              |          |
| K ak ANEC Online Courses                  | AHEC Online Courses                                                                                                    |                                                                         |                                                                                                    | Modulo 1: I                                                          | ntroducción                                                                  | 0/2      |
|                                           |                                                                                                    |                                                                         |                                                                                                    |                                                                      | 1 N N                                                                        |          |
|                                           | Standard layout                                                                                                    |                                                                         |                                                                                                    | Module 2: S                                                          | esgo implicito.                                                              | 0.12     |
|                                           | lander layor.                                                                                                    |                                                                         |                                                                                                    | Module 2: S<br>humildad co<br>cultural                               | esgo implicito,<br>ultural y conciencia                                      | 0/2      |
|                                           | Stocket lips:                                                                                                    | Congleted In progress                                                   |                                                                                                    | Module 2: S<br>humildad c<br>cultural                                | esgo implicito,<br>ultural y conciencia                                      | 0/2      |
|                                           |                                                                                                    | Graphical Disrayures                                                    |                                                                                                    | Module 2: S<br>humildad ci<br>cultural<br>Modulo 3: C<br>poblaciones | esgo implicito,<br>ultural y conciencia<br>Iómo trabajar con<br>s especiales | 0/2      |
|                                           | The sector of the sector of th | Constant<br>Constant<br>Covid-15 Community<br>Team Outrand, CIC/10 Teal | Desized<br>Desized<br>Desize | Module 2: S<br>humildad ci<br>cultural<br>Modulo 3: C<br>poblacione: | esgo implicito,<br>ultural y conciencia<br>cómo trabajar con<br>s especiales | 0/2      |

11. Siga estas instrucciones y comience a avanzar en el curso.